## **Configure FTD from ASA Configuration File with Firepower Migration Tool**

## Contents

Introduction
Prerequisites
Requirements
Components Used
Background Information
Configure
Verify
Known Bugs Related to the Firepower Migration Tool
Related Information

## Introduction

This document describes an example of Adaptive Security Appliance (ASA) to Firepower Threat Defense (FTD) migration on FPR4145.

## Prerequisites

### Requirements

Cisco recommends that you have knowledge of these topics:

- Basic knowledge of ASA
- Knowledge of Firepower Management Center (FMC) and FTD

### **Components Used**

The information in this document is based on these software and hardware versions:

- ASA Version 9.12(2)
- FTD Version 6.7.0
- FMC Version 6.7.0
- Firepower Migration Tool version 2.5.0

The information in this document was created from the devices in a specific lab environment. All of the devices used in this document started with a cleared (default) configuration. If your network is live, ensure that you understand the potential impact of any command.

## **Background Information**

Export the ASA configuration file in .cfg or .txt format. FMC must be deployed with FTD registered under it.

## Configure

1. Download the Firepower Migration Tool from software.cisco.com as shown in the image.

| CISCO Products & Services              | Support        | How to Buy                                                                                         | Training & Events                                                   | Partners                           | Employees            |                                                                            | Carol D'Souza     | ଷ ଷ୍ଟ୍ର ତ <b>ତ</b> |
|----------------------------------------|----------------|----------------------------------------------------------------------------------------------------|---------------------------------------------------------------------|------------------------------------|----------------------|----------------------------------------------------------------------------|-------------------|--------------------|
| Software Dow                           | nload          |                                                                                                    |                                                                     |                                    |                      |                                                                            |                   |                    |
| Downloads Home / Security / Firewall   | s / Next-Gener | ation Firewalls (NGFW)                                                                             | / Firepower NGPW V                                                  | rtual / Firepower                  | Migration Tool (F    | MT)- 2.5.0                                                                 |                   |                    |
| Q. Search                              |                | Firepowe                                                                                           | er NGFW V                                                           | 'irtual                            |                      |                                                                            |                   |                    |
| Expand All Collapse All Latest Release | )<br>_         | Release 2.5.0                                                                                      |                                                                     |                                    |                      | Related Links<br>Open Source<br>Release Notes for 2<br>Install and Upgrade | and Documentation |                    |
| 2.5.0                                  | )              |                                                                                                    |                                                                     |                                    |                      |                                                                            |                   |                    |
| All Release                            | × i            | File Information                                                                                   |                                                                     |                                    |                      | Release Date                                                               | Size              |                    |
| 2 2.5.0 2.4.1 2.4.0                    | ×              | The extractor will b<br>configurations whii<br>Migration Tool.<br>FMT-CP-Config-Extr<br>Advisories | be used to extract c<br>ch will be used as a<br>actor_v2.5-6263.exe | heckpoint devi<br>n input to Firep | ce-specific<br>xower | 15-Nov-2021                                                                | 9.83 MB           | ±∀∎                |
| 2.3.5                                  |                | Firepower Migration<br>Firepower_Migration,<br>Advisories                                          | n Tool 2.5 for Mac<br>_Tool_v2.5=6263.com                           | mand                               |                      | 15-Nov-2021                                                                | 34.05 MB          | ±∀∎                |
|                                        |                | Firepower Migration<br>Firepower_Migration,<br>Advisories 😭                                        | on Tool 2.5 for Wind<br>_Tool_v2.5-6263.exe                         | ows                                |                      | 15-Nov-2021                                                                | 34.73 MB          | ±₩∎                |

2. Review and verify the requirements for the Firepower Migration Tool section.

3. If you are planning to migrate a large configuration file, configure sleep settings so the system does not go to sleep during a migration push.

3.1. For Windows, navigate to **Power Options** in the **Control Panel**. Click **Change Plan Settings** next to your current power plan and then toggle **Put the computer to sleep** to **Never**. Click **Save Changes**.

3.2. For MAC, navigate to **System Preferences > Energy Saver**. Tick the box next to Prevent the Computer from Sleeping Automatically when the display is off and drag the **Turn Display Off** after slider to **Never**.

**Note**: This warning, dialog pops up when MAC users try to open the downloaded file. Ignore this and follow Step 4.1.

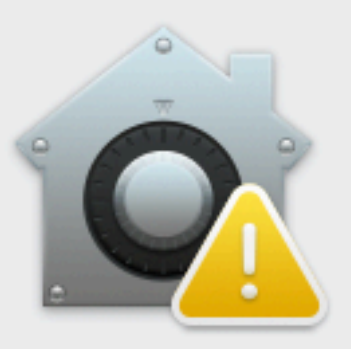

# "Firepower\_Migration\_Tool\_v2.5 -6263.command" is a script app downloaded from the Internet. Are you sure you want to open it?

Chrome downloaded this file today at 2:35 PM from **software.cisco.com**.

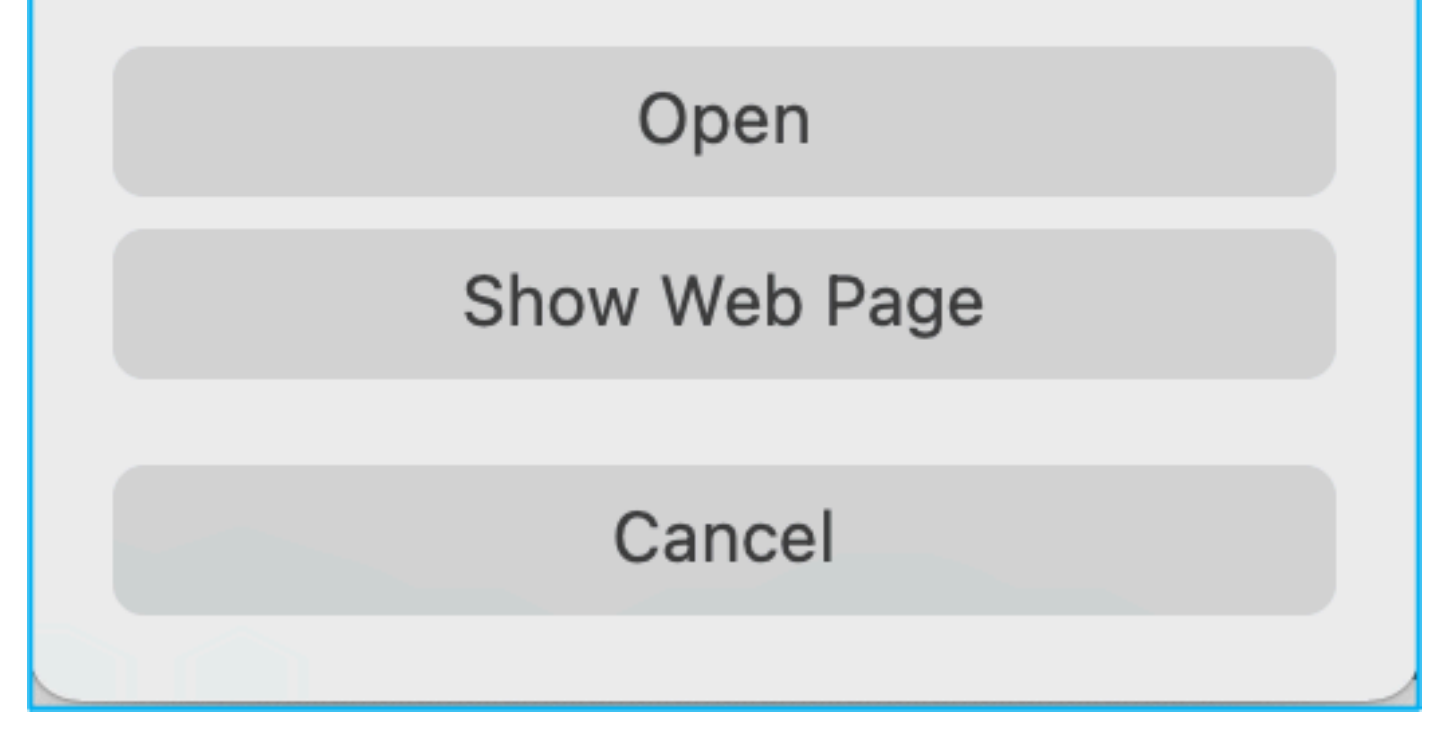

4.1. For MAC - Use the terminal and run these commands:

CAROLDSO-M-WGYT:~ caroldso\$ cd Downloads/ CAROLDSO-M-WGYT:Downloads caroldso\$ chmod 750 Firepower\_Migration\_Tool\_v2.5-6263 .command CAROLDSO-M-WGYT:Downloads caroldso\$ ./Firepower\_Migration\_Tool\_v2.5-6263.command [75653] PyInstaller Bootloader 3.x [75653] LOADER: executable is /Users/caroldso/Downloads/Firepower\_Migration\_Tool \_v2.5-6263.command [75653] LOADER: homepath is /Users/caroldso/Downloads [75653] LOADER: homepath is /Users/caroldso/Downloads [75653] LOADER: mEIPASS2 is NULL [75653] LOADER: archivename is /Users/caroldso/Downloads/Firepower\_Migration\_Too 1\_v2.5-6263.command [75653] LOADER: archivename is /Users/caroldso/Downloads/Firepower\_Migration\_Too 1\_v2.5-6263.command [75653] LOADER: Cookie found at offset 0x219AE08 [75653] LOADER: Extracting binaries [75653] LOADER: Executing self as child

```
127.0.0.1 - - [23/Nov/2021 14:49:47] "GET /inline.318b50c57b4eba3d437b.bundle.js

HTTP/1.1" 200 -

127.0.0.1 - - [23/Nov/2021 14:49:47] "GET /cui-font.880241c0aa87aa899c6a.woff2 H

TTP/1.1" 200 -

2021-11-23 14:49:47,999 [INFO | cco_login] > "EULA check for an user"

127.0.0.1 - [23/Nov/2021 14:49:48] "GET /assets/cisco.svg HTTP/1.1" 200 -

2021-11-23 14:49:48,013 [DEBUG | common] > "session table records count:1"

127.0.0.1 - [23/Nov/2021 14:49:48] "GET /api/eula_check HTTP/1.1" 200 -

127.0.0.1 - [23/Nov/2021 14:49:48] "GET /assets/icons/login.png HTTP/1.1" 200 -

127.0.0.1 - [23/Nov/2021 14:49:48] "GET /assets/images/1.png HTTP/1.1" 200 -

127.0.0.1 - [23/Nov/2021 14:49:48] "GET /assets/images/1.png HTTP/1.1" 200 -

127.0.0.1 - [23/Nov/2021 14:49:48] "GET /assets/images/2.png HTTP/1.1" 200 -

127.0.0.1 - [23/Nov/2021 14:49:48] "GET /assets/images/2.png HTTP/1.1" 200 -

127.0.0.1 - [23/Nov/2021 14:49:48] "GET /assets/images/2.png HTTP/1.1" 200 -

127.0.0.1 - [23/Nov/2021 14:49:48] "GET /assets/images/2.png HTTP/1.1" 200 -

127.0.0.1 - [23/Nov/2021 14:49:48] "GET /assets/images/2.png HTTP/1.1" 200 -

127.0.0.1 - [23/Nov/2021 14:49:48] "GET /assets/images/2.png HTTP/1.1" 200 -

127.0.0.1 - [23/Nov/2021 14:49:48] "GET /assets/images/2.png HTTP/1.1" 200 -

127.0.0.1 - [23/Nov/2021 14:49:48] "GET /assets/images/2.png HTTP/1.1" 200 -

127.0.0.1 - [23/Nov/2021 14:49:48] "GET /assets/images/2.png HTTP/1.1" 200 -

127.0.0.1 - [23/Nov/2021 14:49:48] "GET /assets/images/2.png HTTP/1.1" 200 -

127.0.0.1 - [23/Nov/2021 14:49:48] "GET /assets/images/2.png HTTP/1.1" 200 -

127.0.0.1 - [23/Nov/2021 14:49:48] "GET /assets/images/2.png HTTP/1.1" 200 -

127.0.0.1 - [23/Nov/2021 14:49:48] "GET /assets/images/2.png HTTP/1.1" 200 -
```

4.2. For Windows - double-click the Firepower Migration Tool in order to launch it in a Google Chrome browser.

5. Accept the license as shown in the image:

| $\leftrightarrow \rightarrow \mathbb{C} \ \Delta$ () localhost:8888/#/eula                                                                                                    |  |
|----------------------------------------------------------------------------------------------------|--|
| Firepower Migration Tool                                                                                                    |  |
| END USER LICENSE AGREEMENT                                                                                                    |  |
| This is an agreement between You and Cisco Systems, Inc. or its affiliates ("Cisco") and governs your Use of Cisco Software.<br>"You" and "Your" means the individual or legal entity licensing the Software under this EULA. "Use" or "Using" means to<br>download, install, activate, access or otherwise use the Software. "Software" means the Cisco computer programs and any<br>Upgrades made available to You by an Approved Source and licensed to You by Cisco. "Documentation" is the Cisco user or<br>technical manuals, training materials, specifications or other documentation applicable to the Software and made available to<br>You by an Approved Source. "Approved Source" means (i) Cisco or (ii) the Cisco authorized reseller, distributor or systems<br>integrator from whom you acquired the Software. "Entitlement" means the license detail; including license metric, duration, and<br>quantity provided in a product ID (PID) published on Cisco's price list, claim certificate or right to use notification. "Upgrades"<br>means all updates, upgrades, bug fixes, error corrections, enhancements and other modifications to the Software and backup<br>copies thereof. This agreement, any supplemental license terms and any specic product terms at<br>www.cisco.com/go/softwareterms (collectively, the "EULA") govern Your Use of the Software. |  |
| 1. Acceptance of Terms. By Using the Software, You agree to be bound by the terms of the EULA. If you are entering into this EULA on behalf of an entity, you represent that you have authority to bind that entity. If you do not have such authority or you do not agree to the terms of the EULA, neither you nor the entity may Use the Software and it may be returned to the Approved Source for a refund within thirty (30) days of the date you acquired the Software or Cisco product. Your right to return and refund applies only if you are the original end user licensee of the Software.                                                                                                    |  |
| 2. License. Subject to payment of the applicable fees and compliance with this EULA, Cisco grants You a limited, non-exclusive and non-transferable license to Use object code versions of the Software and the Documentation solely for Your internal operations and in accordance with the Entitlement and the Documentation. Cisco licenses You the right to Use only the Software You acquire from an Approved Source. Unless contrary to applicable law. You are not licensed to Use the Software on                                                                                                    |  |
| I have read the content of the EULA and SEULA and agree to terms listed.                                                                                                    |  |
| Proceed                                                                                                    |  |
|                                                                                                    |  |

6. On the login page of the Firepower Migration Tool, click the login with Cisco Connection Online (CCO) link in order to log in to your **Cisco.com** account with your single-sign-on credentials.

**Note**: If you do not have a **Cisco.com** account, create it on the **Cisco.com** login page. Log in with these default credentials: Username—admin and Password—Admin123.

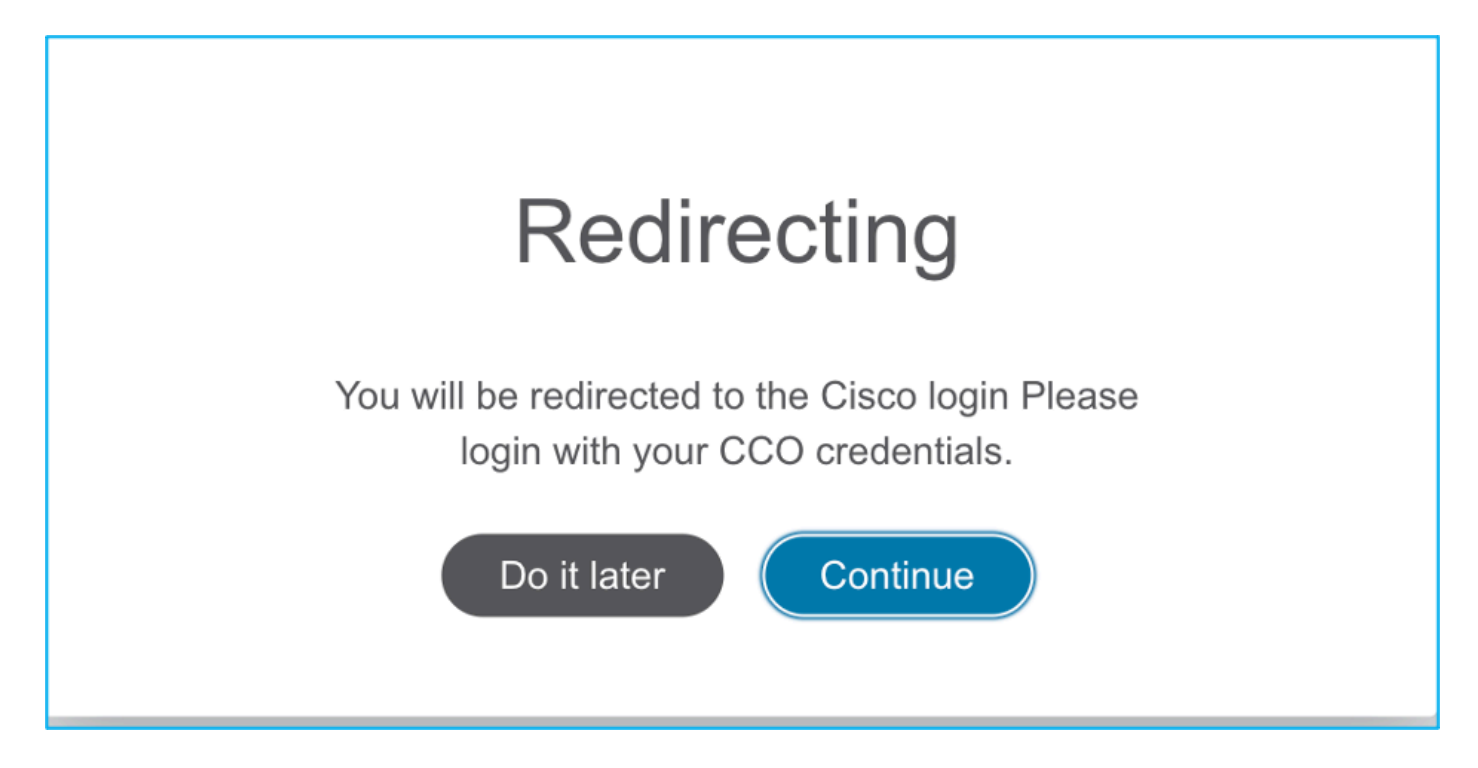

7. Choose the source configuration. In this scenario, it is Cisco ASA (8.4+).

| $\leftarrow \rightarrow C \triangle$ (i) localhost:8888/#/home |  |  |  |  |  |  |  |
|----------------------------------------------------------------|--|--|--|--|--|--|--|
| Gisco Firepower Migration Tool                                 |  |  |  |  |  |  |  |
| Select Source Configuration                                    |  |  |  |  |  |  |  |
| Source Firewall Vendor                                         |  |  |  |  |  |  |  |
| Select Source                                                  |  |  |  |  |  |  |  |
| Cisco ASA (8.4+)                                               |  |  |  |  |  |  |  |
| Check Point (r75-r77)                                          |  |  |  |  |  |  |  |
| Check Point (r80)                                              |  |  |  |  |  |  |  |
| Palo Alto Networks (6.1+)                                      |  |  |  |  |  |  |  |
| Fortinet (5.0+)                                                |  |  |  |  |  |  |  |
| Cisco ASA (9.2.2+) with FPS                                    |  |  |  |  |  |  |  |
|                                                                |  |  |  |  |  |  |  |

8. Choose **Manual Upload** if you do not have connectivity to the ASA. Otherwise, you can retrieve the running configuration from the ASA and enter the management IP and login details. In this scenario, a manual upload was performed.

| ← → C ☆ ① localhost:8888/#/home                                                                                                    |                                                                                                    | * 💊 |  |  |  |  |  |  |
|----------------------------------------------------------------------------------------------------|----------------------------------------------------------------------------------------------------|-----|--|--|--|--|--|--|
| CISCO Firepower Migration Tool                                                                                                    |                                                                                                    |     |  |  |  |  |  |  |
| Extract Cisco ASA (8.4+) Information 💿                                                                                                    | ×                                                                                                    |     |  |  |  |  |  |  |
| Extraction Methods                                                                                                    | Extraction Methods                                                                                                    |     |  |  |  |  |  |  |
| Manual Upload                                                                                                    | Connect to ASA                                                                                                    |     |  |  |  |  |  |  |
| <ul> <li>File format is '.cfg' or '.txt'.</li> <li>For Multi-context upload a show tech.<br/>For Single-context upload show running.</li> </ul> | <ul> <li>Enter the management IP address and connect using admin credentials.</li> <li>IP format should be: <ip:port>.</ip:port></li> </ul> |     |  |  |  |  |  |  |
| Do not upload hand coded configurations.                                                                                                    | ASA IP Address/Hostname                                                                                                    |     |  |  |  |  |  |  |
| Upload                                                                                                    | Connect                                                                                                    |     |  |  |  |  |  |  |

**Note**: This error is seen if the file is not supported. Ensure to change the format to plain text. (Error is seen despite having extension .cfg.)

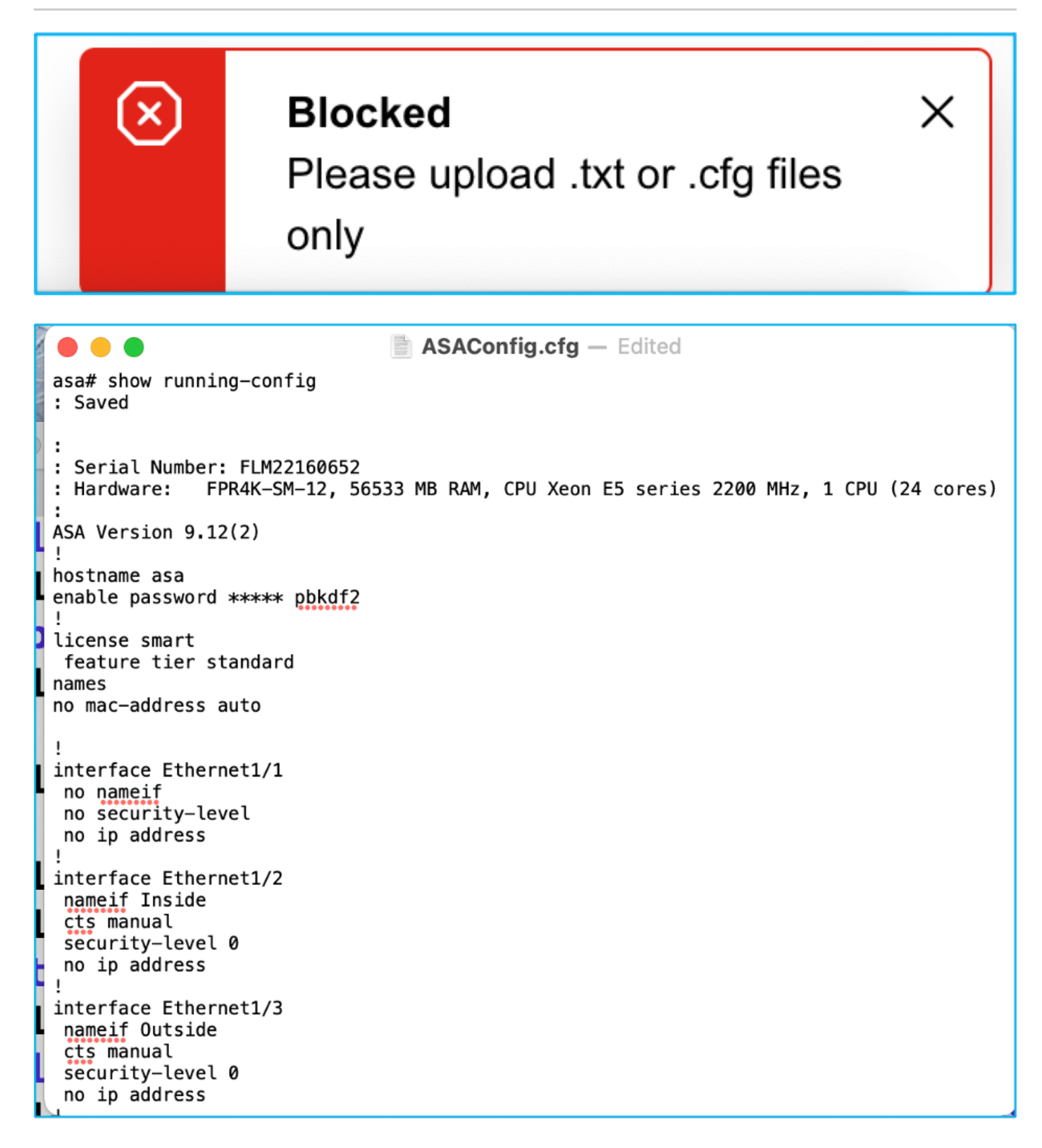

9. After the file is uploaded, the elements are parsed providing a summary as shown in the image:

| alialia<br>cisco | Firepower Migration Tool                                                                    |        |                    |                              |       | (                             | 000 |
|------------------|---------------------------------------------------------------------------------------------|--------|--------------------|------------------------------|-------|-------------------------------|-----|
|                  | Extract Cisco ASA (8.4+) Information                                                        | n 🕕    |                    |                              |       | Source: Cisco ASA (8.4+       | )   |
|                  | Extraction Methods                                                                          |        |                    |                              |       | >                             | 1   |
|                  | Manual Upload: ASAConfig.dg.txt                                                             |        |                    |                              |       |                               | -   |
|                  | Context Selection Selected Context: Single Context Mode                                     |        |                    |                              |       | >                             | 1   |
|                  |                                                                                             |        |                    |                              |       |                               | -   |
|                  | Parsed Summary                                                                              |        |                    |                              | ~     |                               |     |
|                  | Collect Hitcounts: No, Hitcount information is only available when connected to a live ASA. |        |                    |                              |       |                               |     |
|                  | 20 88                                                                                       |        |                    |                              | 14    |                               |     |
|                  | Access Control List Lines                                                                   |        | Networ             | k Objects                    |       | Port Objects                  |     |
|                  | 8<br>Logical Interfaces                                                                     |        | 9<br>Static Rautes | 4<br>Network Address Transle | ation | 1<br>Site-to-Site VPN Tunnels |     |
|                  | Pre-migration report will be available after selecting the tar                              | rgets, |                    |                              |       |                               |     |

10. Enter the FMC IP and login credentials to which the ASA configuration is to be migrated. Ensure that the FMC IP is reachable from your workstation.

| cisco | Firepower Migration Tool        |                          | 000 |
|-------|---------------------------------|--------------------------|-----|
|       | Select Target ()                | Source: Cleon ASA (8.4+) |     |
|       | Connect to FMC                  | ~                        |     |
|       | FMC IP Address/Hostname         |                          |     |
|       | 10.108.52.10                    |                          |     |
|       | Connect                         |                          |     |
|       | Choose FTD                      | >                        |     |
|       | Select Features                 | >                        |     |
|       | Rule Conversion/ Process Config | >                        |     |
|       |                                 |                          |     |

| P Address/Hostna | me |  |
|------------------|----|--|
| 10.106.52.10     |    |  |
| Jsername         |    |  |
|                  |    |  |
| assword          |    |  |
|                  |    |  |
|                  |    |  |

11. Once the FMC is connected, the managed FTDs under it are displayed.

| Cisco Firepower Migration Tool                                             |                   |                          |
|----------------------------------------------------------------------------|-------------------|--------------------------|
| Select Target 💿                                                            | Gathering details | Source: Cisco ASA (8.4+) |
| Connect to FMC                                                             |                   | ~                        |
| FMC IP Address/Hostname 10.106.52.10 Connect Successfully connected to FMC |                   |                          |
| Choose FTD                                                                 |                   | >                        |
| Select Features                                                            |                   | >                        |
| Rule Conversion/ Process Config                                            |                   | >                        |
|                                                                            |                   |                          |

12. Choose the FTD to which you want to perform the migration of the ASA configuration.

| ( | Select FTD Device                                                                                                   | Proceed without FTD                                                                                                    |
|---|----------------------------------------------------------------------------------------------------|----------------------------------------------------------------------------------------------------|
|   | FTD (10.106.52.20) - VMWare (Native)                                                                                | ~                                                                                                    |
|   | Please ensure that the firewall mode configured on the target FTD device is the same as in the uploaded AS:<br>FMC. | SA configuration file. The existing configuration of the FTD device on the FMC is erased when you push the migrated configuration to the |
|   | Proceed                                                                                                    |                                                                                                    |

**Note**: It is recommended to choose the FTD device, else interfaces, routes, and site-to-site VPN configuration must be done manually.

| Firepower Migration Tool                                         |                     | 000                      |
|------------------------------------------------------------------|---------------------|--------------------------|
| Select Target ①                                                  |                     | Source: Cisco ASA (8,4+) |
| Connect to FMC                                                   |                     | >                        |
| FMC IP Address/Hostname: 10.106.52.10                            |                     |                          |
| Choose FTD                                                       |                     | $\sim$                   |
| Select FTD Device Select FTD Device                              | Proceed without FTD |                          |
| Interface, Routes and Site-to-Site VPN Tunnels won't be migrated |                     |                          |
| Proceed                                                          |                     |                          |
| Select Features                                                  |                     | >                        |
| Rule Conversion/ Process Config                                  |                     | >                        |

13. Choose the features required to be migrated as shown in the image:

| Device Configuration                          | Shared Configuration                 | Optimization                         |  |  |
|-----------------------------------------------|--------------------------------------|--------------------------------------|--|--|
| Interfaces                                    | Access Control                       | Migrate Only Referenced Objects      |  |  |
| Routes                                        | Populate destination security zones  | Object Group Search 🕕                |  |  |
| Site-to-Site VPN Tunnels                      | Migrate tunnelled rules as Prefilter | Migrate tunnelled rules as Prefilter |  |  |
| <ul> <li>Policy Based (Crypto Map)</li> </ul> | NAT                                  | Inline Grouping                      |  |  |
| Route Based (VTI)                             | Vetwark Objects                      | CSM/ASDM                             |  |  |
|                                               | Port Objects                         |                                      |  |  |
|                                               | Time based Objects                   |                                      |  |  |

14. Choose **Start Conversion** in order to initiate the pre-migration which populates the elements pertaining to FTD configuration.

| Rule Conversion/ Process Config                                                                              |                 |               |                          |              | ~                        |  |  |
|----------------------------------------------------------------------------------------------------|-----------------|---------------|--------------------------|--------------|--------------------------|--|--|
| Start Conversion                                                                                             |                 |               |                          |              |                          |  |  |
| 0 parsing errors found. Refer to the pre-migration report for more details.                                  |                 |               |                          |              |                          |  |  |
| Please download the Pre-Migration report for a detailed summary of the parsed configuration. Download Report |                 |               |                          |              |                          |  |  |
|                                                                                                    |                 |               |                          |              |                          |  |  |
| 13                                                                                                    |                 | 98            |                          |              | 30                       |  |  |
| Access Control List Lines                                                                                    | Network Objects |               |                          | Port Objects |                          |  |  |
|                                                                                                    |                 |               |                          |              |                          |  |  |
| 2                                                                                                    |                 | 0             | 4                        |              | 1                        |  |  |
| Lonical Interfaces                                                                                           |                 | Static Routee | Notwork Addresse Transis | dian.        | Site to Site VDN Tunnele |  |  |
| Cogical Interfaces                                                                                           |                 | Statu Poulos  | Hereful Address Hallsle  |              | Site wate year turnets   |  |  |
|                                                                                                    |                 |               |                          |              |                          |  |  |

15. Click **Download Report** seen previously in order to view the Pre-Migration Report which is as shown in the image:

| 6 | $\rightarrow$ | C |  | <li>File</li> | /Users/caroldso/Downloads/pre | _migration | _report_a | asa_2021- | 11-23 | _09-41 | -15.html |
|---|---------------|---|--|---------------|-------------------------------|------------|-----------|-----------|-------|--------|----------|
|---|---------------|---|--|---------------|-------------------------------|------------|-----------|-----------|-------|--------|----------|

## CISCO Pre-Migration Report

Note: Review all contents of this pre-migration report carefully. Unsupported rules will not be migrated completely, which can potentially alter your original configuration, restrict some traffic, or permit unwanted traffic. We receive the proposer Threat Defense after the configuration is successfully migrated.

#### 1. Overall Summary:

A summary of the supported ASA configuration elements that can be successfully migrated to Firepower Threat Defense.

| Collection Method          | Manual                                                                   |
|----------------------------|--------------------------------------------------------------------------|
| ASA Configuration Name     | ASAConfig.cfg.txt                                                        |
| ASA Version                | 9.12(2)                                                                  |
| ASA Hostname               | asa                                                                      |
| ASA Device Model           | FPR4K-SM-12, 56533 MB RAM, CPU Xeon E5 series 2200 MHz, 1 CPU (24 cores) |
| Hit Count Feature          | No                                                                       |
| IP SLA Monitor             | 0                                                                        |
| Total Extended ACEs        | 13                                                                       |
| ACEs Migratable            | 13                                                                       |
| Site to Site VPN Tunnels   | 1                                                                        |
| Logical Interfaces         | 2                                                                        |
| Network Objects and Groups | 98                                                                       |
| Service Objects and Groups | 30                                                                       |
| Static Routes              | 9                                                                        |
| NAT Rules                  | 4                                                                        |

Note: ACEs that are applied outbound or not attached to interfaces using the access-group command are ignored.

#### 16. Map ASA interfaces to FTD interfaces as required as shown in the image:

| D Interface Name |                                       |
|------------------|---------------------------------------|
|                  |                                       |
| lect Interface   |                                       |
| gabitEthernet0/0 |                                       |
| gabitEthernet0/1 | -                                     |
|                  | 1                                     |
| ŝ                | gabitEthernet0/1<br>igabitEthernet0/2 |

17. Assign security zones and interface groups to the FTD interfaces.

| cisco | Firepower Migration Tool    |                    |                          |                             | 009                                         |
|-------|-----------------------------|--------------------|--------------------------|-----------------------------|---------------------------------------------|
|       | Map Security Zones and Inte | rface Groups 🕢     | ~                        | Add SZ & IG Auto-Create     | Source: Cisco ASA (8.4+)<br>Target FTD: FTD |
|       | ASA Logical Interface Name  | FTD Interface      | FMC Security Zones       | FMC Interface Groups        |                                             |
|       | inside                      | GigabitEthernet011 | Select Security Zone 🗸   | Select Interface Groups     |                                             |
|       | Outside                     | GigabitEthernet012 | Select Security Zone 🗸 🗸 | Select Interface Groups 🗸 🗸 |                                             |
|       |                             |                    |                          |                             |                                             |

17.1. If the FMC has security zones and interface groups already created, you can choose them as needed:

| FMC Security Zones     |  |
|------------------------|--|
| ✓ Select Security Zone |  |
| outside                |  |
| inside                 |  |

17.2. If there is a need to create security zones and an Interface group, click Add SZ & IG as shown in the image:

|                               |                                 | ×                                           |
|-------------------------------|---------------------------------|---------------------------------------------|
|                               | Add SZ & IG                     |                                             |
| Security Zones (SZ) Interface | e Groups (IG)                   |                                             |
| Add                           | Max 48 characters for Interface | Group name. Allowed special characters are+ |
| Interface Groups              | Туре                            | Actions                                     |
| Inside                        | ROUTED                          |                                             |
|                               |                                 |                                             |
|                               |                                 |                                             |
|                               | 0-0 of 0 🛛 🗐 🖉 1                | ▶ ▶]                                        |
|                               |                                 |                                             |
|                               | Close                           |                                             |
|                               |                                 |                                             |

17.3. Otherwise, you can proceed with the option **Auto-Create** which creates security zones and interface groups with the name **ASA logical interface\_sz** and **ASA logical interface\_ig** respectively.

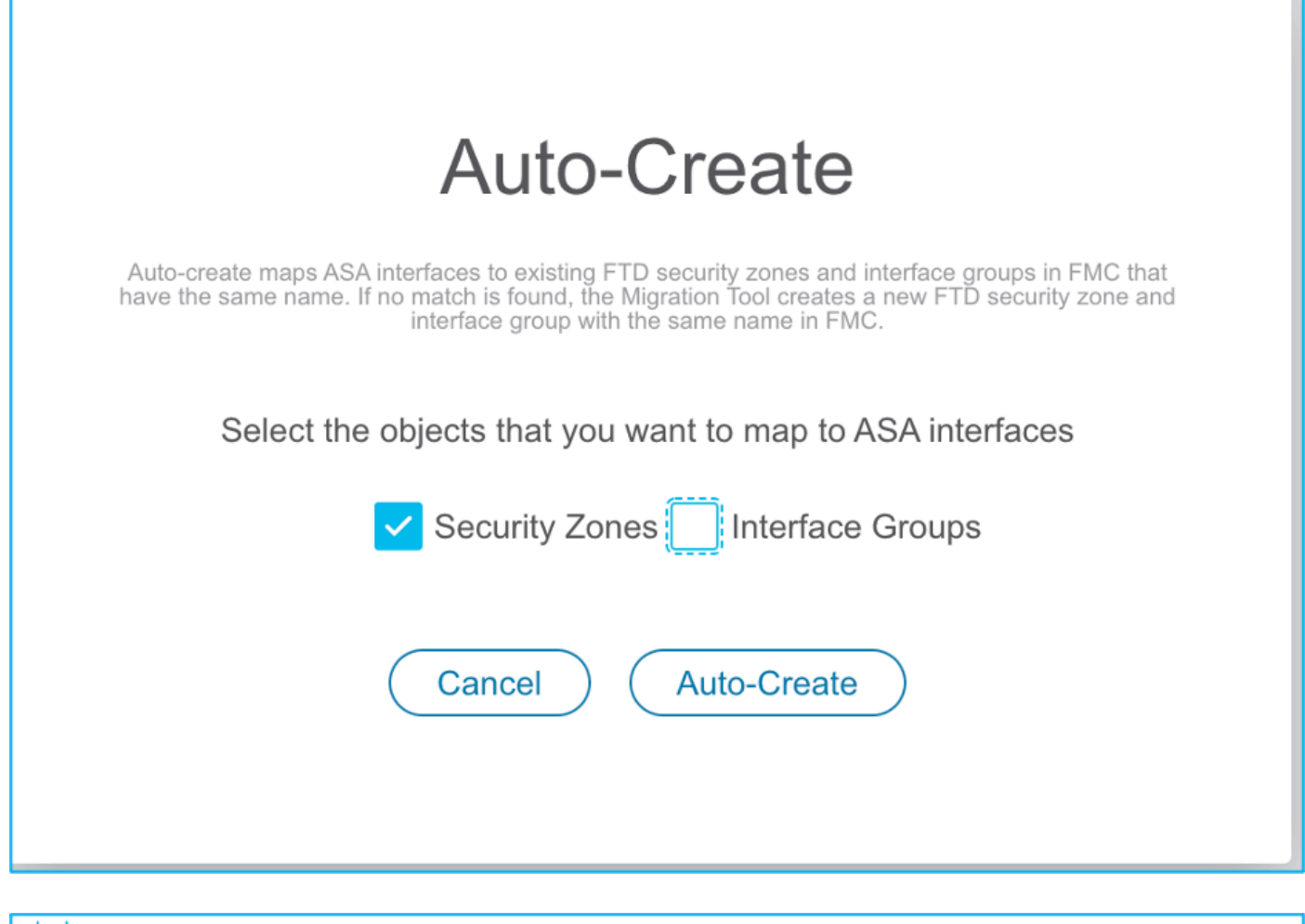

| cisco | Firepower Migration Tool     |                    |                    |                      |      |
|-------|------------------------------|--------------------|--------------------|----------------------|------|
|       | Map Security Zones and Inter | face Groups 🕕      | × )                |                      |      |
|       |                              |                    |                    | Add SZ & IG Auto-Cr  | eate |
|       | ASA Logical Interface Name   | FTD Interface      | FMC Security Zones | FMC Interface Groups |      |
|       | Inside                       | GigabitEthernet0/1 | inside 🗸           | Inside_ig (A)        | ~    |
|       | Outside                      | GigabitEthernet0/2 | outside 🗸          | Outside_ig (A)       | ~    |
|       |                              |                    |                    |                      |      |

18. Review and validate each of the FTD elements created. Alerts are seen in red as shown in the image:

| ujuiju<br>cisco | Firepo                | wer Mig                          | ration Tool                               |                    |                        |                         | Ŭ                |                              |                    |           |                                     |                            | 000      |
|-----------------|-----------------------|----------------------------------|-------------------------------------------|--------------------|------------------------|-------------------------|------------------|------------------------------|--------------------|-----------|-------------------------------------|----------------------------|----------|
|                 | Optir                 | mize, Re                         | eview and Valida                          | ate Config         | uration 🕕              |                         | ×.               |                              |                    |           | Source: Cisco AS<br>Target FTD: FTD | A (8.4+)                   |          |
|                 | Access (              | Control N                        | AT Network Objects                        | Port Objects       | Interfaces Routes      | VPN Objects             | Site-to-Site VPN | Tunnels 🕕                    |                    |           |                                     |                            |          |
|                 | ACP                   | Pre-filler                       |                                           |                    |                        |                         |                  |                              |                    |           |                                     |                            |          |
|                 | Sek                   | ect all 13 entr                  | ies Selected: 0 / 13                      |                    |                        |                         |                  |                              |                    |           | O Canach                            |                            | 1.       |
|                 |                       | out an 10 the                    | to be added of 15                         | Accounts +         | Sere                   |                         |                  |                              |                    |           | < outrain                           |                            | <u> </u> |
|                 |                       |                                  |                                           | _                  | SOURCE                 |                         |                  | DESTINATION                  |                    |           |                                     |                            |          |
|                 |                       |                                  | Name                                      | Zone               | Network                | Port                    | Zone             | Network                      | Port               | State     | Action                              | ACE Count                  |          |
|                 |                       |                                  | Q                                         | Q                  | <u>a</u>               | Q                       | Q                | Q                            | Q                  | Q         | <u>र</u> <u>व</u>                   | Q                          |          |
|                 |                       | 1                                | Cutside_access_in_#1                      | outside            | any                    | ANY                     | ANY              |                              |                    | ✓ % 1₀ E₀ | Allow                               | 1                          | _        |
|                 | 0                     | 2                                | Outside_access_in_#2                      | outside            | any                    | ANY                     | ANY              |                              |                    |           | Abow                                | 1                          | _        |
|                 | 0                     | 3                                | Outside_access_in_#3                      | outside            | any                    | ANY                     | ANY              |                              |                    |           | Allow                               | 2                          |          |
|                 |                       | 4                                | Outside_access_in_R4                      | outside            | any                    | ANT                     | ANT              |                              |                    |           | ALOW                                | 4                          |          |
|                 | 0                     | 5                                | Outside_access_in_Hs                      | outside            | any                    | ANY                     | ANY              |                              |                    |           | Allow                               | 3                          |          |
| 2               | U                     | 0                                | Ouside_access_in_46                       | outside            | any                    | ANY                     | ANT              |                              |                    |           | ALOW                                | 2                          | _        |
|                 |                       | '                                | Outside_access_in_#7                      | outside            | any                    | ANY                     | ANT              |                              |                    |           | ALOW                                | 3                          | _        |
|                 | 0                     | •                                | Outside_access_in_Wa                      | outside            | any                    | ANY                     | ANT              |                              |                    |           | Non                                 | 1                          | _        |
|                 | U                     | 30                               | Outside_access_in_A9                      | outside            | any                    | ANY                     | ANY              |                              |                    |           | Allow                               | 0                          |          |
|                 | 0                     | 10                               | Outside_access_in_M10                     | outside            | any                    | ANY                     | ANY              |                              | 0.111              |           | New                                 | 2                          |          |
|                 | 0                     | 10                               | Cuside_access_in_#11                      | outrido            | any                    | ANT ANY                 | ANY              |                              |                    |           | - North                             | 4                          | _        |
|                 |                       | 12                               | Outside_access_in_#12                     | Dittaide           | any                    | ANT                     | ANT              |                              |                    |           | A00W                                | 1                          | _        |
| 50 <b>v</b> g   | erpage 11             | to 13 of 13                      | ∢ ∢ Pageof 1                              | ► H                |                        |                         |                  |                              |                    |           |                                     |                            |          |
|                 | Update t<br>For addit | the Pre-Share<br>tional help, di | d-Key/PKI Certificate column<br>ick.here. | n highlighted in V | ellow for each VPN-tun | nel rows under Site-to- | Site VPN Tunne   | is tab to validate and proce | eed with migration |           | Optin                               | vize ACL <sup>(Beta)</sup> | idate    |

19. The migration actions can be chosen as shown in the image if you want to edit any rule. FTD features of adding files and IPS policy can be done at this step.

| ACP       | Pre-filter       |                      |                   |        |
|-----------|------------------|----------------------|-------------------|--------|
| Selection | t all 13 entries | Selected: 13 / 13    | Actions - Save    |        |
|           |                  |                      | MIGRATION ACTIONS | SOURCE |
|           | #                | Name                 | Do not migrate    | twork  |
|           |                  | Q                    | RULE ACTIONS      |        |
|           | 1                | Outside_access_in_#1 | File Policy       |        |
| I         | 2                | Outside_access_in_#2 |                   |        |
| <b>v</b>  | 3                | Outside_access_in_#3 | IPS Policy        |        |
| ~         | 4                | Outside_access_in_#4 | Log               |        |
| ~         | 5                | Outside_access_in_#5 | Rule Action       |        |
| <b>v</b>  | 6                | Outside_access_in_#6 | outside any       |        |

**Note**: If File Policies already exist in the FMC, they are populated as shown in the image. The same holds true for IPS policies along with the default policies.

|                      |               | × |
|----------------------|---------------|---|
|                      | File Policy   |   |
| Select File Policy * |               |   |
|                      |               | ^ |
| eicar                |               |   |
| None                 |               |   |
|                      | Cancel Select |   |
|                      |               |   |
|                      |               |   |

Log configuration can be done for the required rules. Syslog server configuration existing on the FMC can be chosen at this stage.

|                                    | × |
|------------------------------------|---|
| Log                                |   |
| Log at the beginning of connection |   |
| Send connection events to:         |   |
| Syslog ~                           |   |
| Cancel Save                        |   |

The rule actions chosen are highlighted accordingly for each rule.

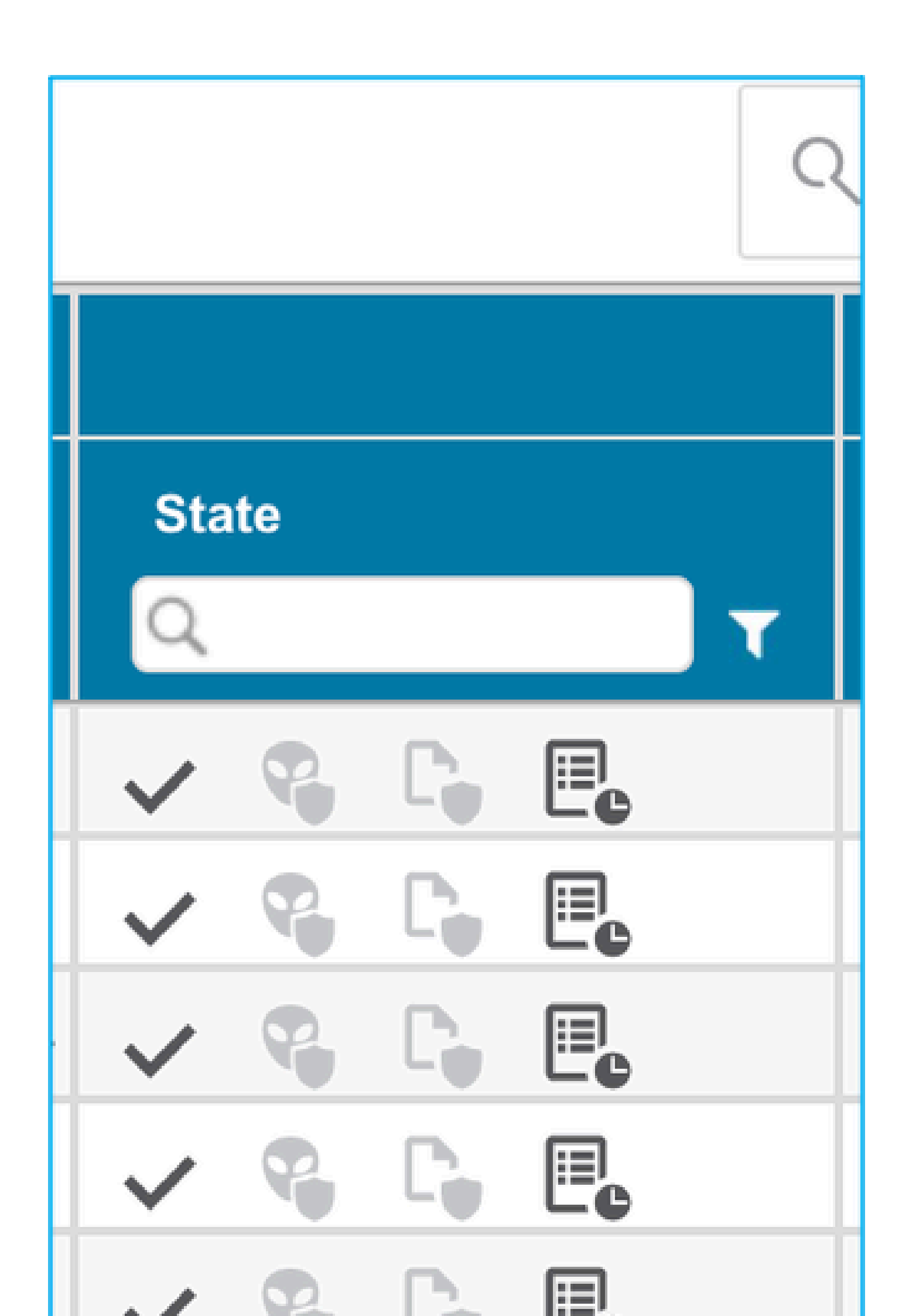

Alert is notified as shown in the image in order to update the pre-shared key since it does not get copied in the ASA configuration file. Navigate to Actions > Update Pre-Shared Key in order to enter the value.

| Optimize, Rev       | view and Vali                      | date Configura                      | tion 🕡      |             |                         |                         |         |              |           | Source: Cis<br>Target FTD: | sco ASA (8.4+)<br>s FTD |            |   |
|---------------------|------------------------------------|-------------------------------------|-------------|-------------|-------------------------|-------------------------|---------|--------------|-----------|----------------------------|-------------------------|------------|---|
| Access Control NAT  | Network Objects<br>Selected: 1 / 1 | Port Objects Intert                 | aces Routes | VPN Objects | Site-to-Site VPN Tunnel | •                       |         |              |           | Q. Search                  | h                       |            | + |
|                     |                                    | MIGRATION ACTIONS                   |             |             |                         |                         | A       | uthenticatio | n Type    |                            | Protecte                | d Networks |   |
| Source              | e Interface N                      | Do not migrate                      | oto Poer IP | IKE         | IKEV1/IKEV2 P           | IKEV1/IKEV2 IPSEC P     | Preshar | •            | PKI Certi | 0 so                       | surce Net               | Romote Net |   |
| ☑ 1 Outside         | Pa                                 | Update Pre-shared Key<br>ky dased D | mamic       | loev2       | asa_kev2_policy_1       | AES256,AES182,AES,3DES, |         |              |           | arry-k                     | pvd                     | any-ip#4   |   |
|                     |                                    |                                     |             |             |                         |                         |         |              |           |                            |                         |            |   |
|                     |                                    |                                     |             |             |                         |                         |         |              |           |                            |                         |            |   |
| erpage 1to1of1 [4 - | < Page of 1                        | ► H                                 |             |             |                         |                         |         |              |           |                            |                         |            |   |

| Update Pre-Shared Key | × |
|-----------------------|---|
| Pre-Shared Key IKEv2  |   |
| Cancel Save           |   |

21. Finally, click the **Validate** icon at the bottom right of the screen as shown in the image:

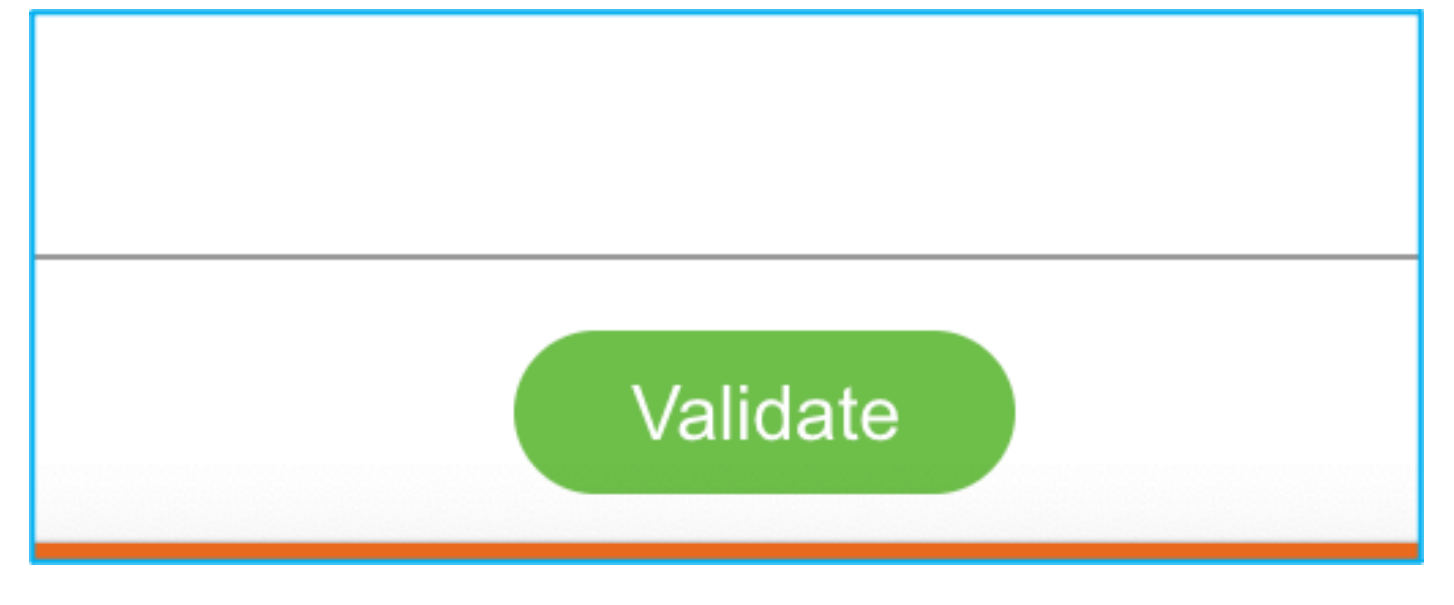

22. Once the validation is successful, click **Push Configuration** as shown in the image:

|                                 |                   | Validatio                | n Status                      |               | ×                         |
|---------------------------------|-------------------|--------------------------|-------------------------------|---------------|---------------------------|
|                                 | $\oslash$         | Succe                    | essfully Validated            |               |                           |
| Validation Summary (Pre-push)   |                   |                          |                               |               |                           |
| 13<br>Access Control List Lines |                   | Networ                   | 37<br>rk Objects              |               | 14<br>Port Objects        |
| 2<br>Logical Interfaces         | 9<br>tatic Routes | 4<br>Network Address Tra | 1<br>Site-to-Site VPN Tunnels |               |                           |
| Note: The configuration         | ation on the t    | target FTD device FTD    | D (10.106.52.20) will be or   | verwritten as | s part of this migration. |

### PUSHING

0% Complete

Push In progress. Refer FMT Terminal to monitor the migration status.

| ← → C △ () localhost:8888//#jhome                                                       |                                                                             |                         |                                                       | * 🔕 🕫            | • 🖪 🗂 🕝 🋪 🦛          | Update : |
|-----------------------------------------------------------------------------------------|-----------------------------------------------------------------------------|-------------------------|-------------------------------------------------------|------------------|----------------------|----------|
| titule Firepower Migration Tool                                                         |                                                                             |                         |                                                       |                  | 0                    | 00       |
| Complete Migration  Migration Status                                                    | PUSHING<br>100% Complete<br>Push in progress, Rafer FM<br>migration status. | State                   | Source: Cisco ASA (8.4+)<br>Target FTD: FTD<br>Status |                  |                      |          |
| Next Step - Login to FMC to deploy the policy to FTD.                                   |                                                                             | Oper                    | mization is not applied for this n                    | nigration.       | Expand panel to show | video    |
| Live Connect:<br>Selected Context: Single Context Mode<br>Migration Summary (Post Push) |                                                                             |                         |                                                       |                  |                      |          |
| 13<br>Access Control List Lines                                                         | S<br>Network                                                                | 37<br>K Objects         | 14<br>Port Objects                                    |                  |                      |          |
| 2                                                                                       | 9                                                                           | 4                       |                                                       | 1                |                      |          |
| Logical Interfaces                                                                      | Static Routes                                                               | Network Address Transla | tion                                                  | Site-to-Site VPN | Tunnels              |          |

23. Once the migration is successful, the message that is displayed is shown in the image.

| cisco | Firepower Migration Tool                                                                                 |               |               |                           |                          |                         | 000 |
|-------|----------------------------------------------------------------------------------------------------|---------------|---------------|---------------------------|--------------------------|-------------------------|-----|
|       | Complete Migration ()                                                                                    |               |               |                           |                          |                         |     |
|       | Migration Status                                                                                         |               |               | Optimization Statu        | 5                        |                         |     |
|       | Migration is complete, policy is pushed to FMC.<br>Next Step - Legin to FMC to deploy the policy to FTD. |               |               | ACL Optim                 | ization is not applied f | for this migration.     |     |
|       | Live Connect:                                                                                            |               |               |                           |                          |                         |     |
|       | Selected Context: Single Context Mode                                                                    |               |               |                           |                          |                         |     |
|       | Migration Summary (Post Push)                                                                            |               |               |                           |                          |                         |     |
|       | 13<br>Access Control List Lines                                                                          |               | 3<br>Network  | 7<br>C biects             |                          | 14<br>Part Objects      |     |
|       |                                                                                                    |               |               | - organiz                 |                          | , en engrene            |     |
|       |                                                                                                    |               |               |                           |                          |                         |     |
|       | 2                                                                                                    |               | 9             | 4                         |                          | 1                       |     |
|       | Logical Interfaces                                                                                       |               | Static Routes | Network Address Translati | on                       | Site-to-Site VPN Tunnel | 5   |
|       | Please download the Post-Push migration report for a datalled su                                         | ummary. Downl | oad Report    |                           |                          |                         |     |
|       |                                                                                                    |               |               |                           |                          |                         |     |

**Note**: If the migration is unsuccessful, click **Download Report** in order to view the Postmigration report.

| Complete Migration 💿                                | ×                                     | Source: Cisco ASA (8.4+)<br>Target FTD: FTD                                              |
|-----------------------------------------------------|---------------------------------------|------------------------------------------------------------------------------------------|
| Migration Status                                    | Optimization Status                   |                                                                                          |
| Migration Unsuccessful!<br>Internal Server Error.   | ACL Optimization refined optimization | on is successful but due to migration failure the<br>d policy cannot be deployed to FMC. |
| Please refer logs for more details. Download Report |                                       |                                                                                          |
| Contact Support                                     |                                       |                                                                                          |
|                                                     |                                       |                                                                                          |

## Verify

Use this section in order to confirm that your configuration works properly.

Validation on the FMC:

1. Navigate to Policies > Access Control > Access Control Policy > Policy Assignment in order to confirm that the selected FTD is populated.

| Ov<br>Ac | Dverview Analysis Policies Devices Objects AMP Intelligence Og Depioy System Help + admin +<br>Access Control + Access Control + |                           |                 |               |                           |                   |                |              |                |            |      |            |                  |              |                                    |                 |
|----------|----------------------------------------------------------------------------------------------------|---------------------------|-----------------|---------------|---------------------------|-------------------|----------------|--------------|----------------|------------|------|------------|------------------|--------------|------------------------------------|-----------------|
| FT       | FTD-Mig-ACP-1637743796 Policy created from source with hostname asa                                                                                                    |                           |                 |               |                           |                   |                |              |                |            |      |            | Analyze          | Hit Counts   | Cancel                             |                 |
| Pre      | liter Policy: <u>Defaul</u>                                                                                                    | Profilter Policy          |                 |               | SSL Policy: 8             | 016               |                |              | Identity Polic | * Note     |      |            |                  | Te Interitar | tos Settings   🖳 Policy J          | Assignments (1) |
| R        | ales Security In                                                                                                    | telligence HTTI           | Responses Log   | ging Advanced |                           |                   |                |              |                |            |      |            |                  |              | O Mil Column                       | O Mar Date      |
|          | Name                                                                                                    | Source Zone               | s Dest Zones    | Source Netw   | . Dest Networks           | VLAN Taga         | Users          | Applications | Source Ports   | Dest Ports | URLs | Source SGT | Dest SGT         | Action       |                                    |                 |
| Ŀ        | Mandatory - FTD-                                                                                                    | Nig-ACP-1637743           | 796 (-)         |               |                           |                   |                |              |                |            |      |            |                  |              |                                    |                 |
| Th       | ere are no rules in th                                                                                                    | is section. Add Rule      | or Add Category | Pol           | icy Assignments           |                   |                |              |                |            |      | ? ×        |                  |              |                                    |                 |
| Ľ        | Default - FTD-Mig                                                                                                    | -ACP-163774379(           | ; (1-13)        |               | Targeted Devices          |                   |                |              |                |            |      |            |                  |              |                                    |                 |
| 1        | Outside_eccess_i                                                                                                    | n_# 🚠 outside             | Any             | au y          | Select devices to which   | you want to apply | y this policy. |              |                |            |      |            | Any              | Allow .      | a v 0.8 m.                         | B 0 0 B         |
| 2        | Outside_access_i                                                                                                    | n_∉ <u>A</u> cutside      |                 | any           | Available Devices         | - minut           |                |              | Selected       | Devices    |      | 81         | Any              | Allow 🗸      | @UD.80.                            | 0 00            |
| з        | Outside_access_i                                                                                                    | n_# _h outside            | Any             | any 🔁         | Search by hame or         | vaue              |                | _            | -              |            |      |            | Any              | Allow        | @V0.8±1                            | 0 08            |
| 4        | Outside_access_i                                                                                                    | n_≇ <sub>db</sub> cutside | Any             | 🖉 алу         | I FTD<br>I FTD<br>I NGIPS |                   |                | Add to Point | v .            | Davisor    |      |            | Ααγ              | 🖋 Allow      | <b>0</b> 00.861                    | 8• /0           |
| 5        | Outside_access_                                                                                                    | n_# 🚲 cutside             | Απγ             | aux.          |                           |                   |                |              | Impactor       | Devices    |      |            | Алу              | Allow        | 800.84                             | <b>B</b> • /8   |
| 6        | Outside_access_I                                                                                                    | n_≠ _h outside            |                 | aux 🖉         |                           |                   |                |              |                |            |      |            | Any              | 🖋 Allow      | <b>0</b> 0.851                     | 20 / 5          |
|          | ****                                                                                                    | a o anteide               |                 |               |                           |                   | _              | _            |                |            | ок   | Cancel     | - 13 of 13 rules | < Fage 1     | ma ∽ ⊂ o ⇔ i<br>nt > > C   Rules p | er page: 100 •  |

**Note**: The migration access control policy has a name with the prefix FTD-Mig-ACP. If no FTD was selected earlier, the FTD must be selected on the FMC.

2. Push the policy to the FTD. Navigate to Deploy > Deployment > FTD Name > Deploy as shown in the image:

| Overview Anal   | alysis Policies C    | evices Objects        | AMP | Intelligence |                      |        |       |                       |         | 0, Deploy System | n Help <del>v</del> adminv |
|-----------------|----------------------|-----------------------|-----|--------------|----------------------|--------|-------|-----------------------|---------|------------------|----------------------------|
|                 |                      |                       |     |              |                      |        |       |                       |         | Deployment       | Deployment History         |
| 0. Search using | a device name. Ivoe. | iomain, aroua ar stal | 18  |              |                      |        |       |                       |         |                  | Deploy                     |
| O De            | rvice                |                       |     |              | Inspect Interruption | Туре   | Group | Last Deploy Time      | Preview | Status           |                            |
| → ○ 10.         | .88.171.31           |                       |     |              | 📌 Yes                | FTD    |       | Nov 23, 2021 11:24 PM | 3       | Pending          |                            |
| > . NG          | SUPS                 |                       |     |              |                      | Sensor |       |                       | 5.      | Pending          |                            |
| > D FT          | D                    |                       |     |              | W YRS                | FTD    |       | Nov 23, 2021 11:17 PM | 3.      | Completed        |                            |
|                 |                      |                       |     |              |                      |        |       |                       |         |                  |                            |

## **Known Bugs Related to the Firepower Migration Tool**

- Cisco bug ID <u>CSCwa56374</u> FMT tool hangs on zone mapping page with error with high memory utilization
- Cisco bug ID <u>CSCvz88730</u> Interface push failure for FTD Port-channel Management interface type
- Cisco bug ID <u>CSCvx21986</u> Port-Channel migration to Target Platform Virtual FTD is not supported
- Cisco bug ID <u>CSCvy63003</u> Migration Tool must disable the interface feature if FTD is already part of the Cluster
- Cisco bug ID <u>CSCvx08199</u> ACL needs to split when the application reference is more than 50

## **Related Information**

- Migrating ASA Firewall to Threat Defense with the Firewall Migration Tool
- <u>Technical Support & Documentation Cisco Systems</u>